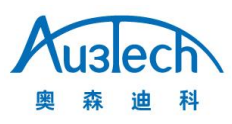

# FTC10 调高器安装及使用指南

AU3TECH Intelligent Technology Co. Ltd Email: info@au3tech.com Web: www.au3tech.com

# 1. 产品概述

FTC10 调高器是光纤激光切割机焦点跟随控制器。它运用电容感应原理实时跟踪并调整激光浮头与加 工工件之间的距离,使工件切割点始终保持在激光头聚焦的最佳位置,能大幅度提高被加工物体表面 平整程度,提高加工速度并降低加工过程中所造成的原材料损耗。

2. 产品外观,如图 2-1

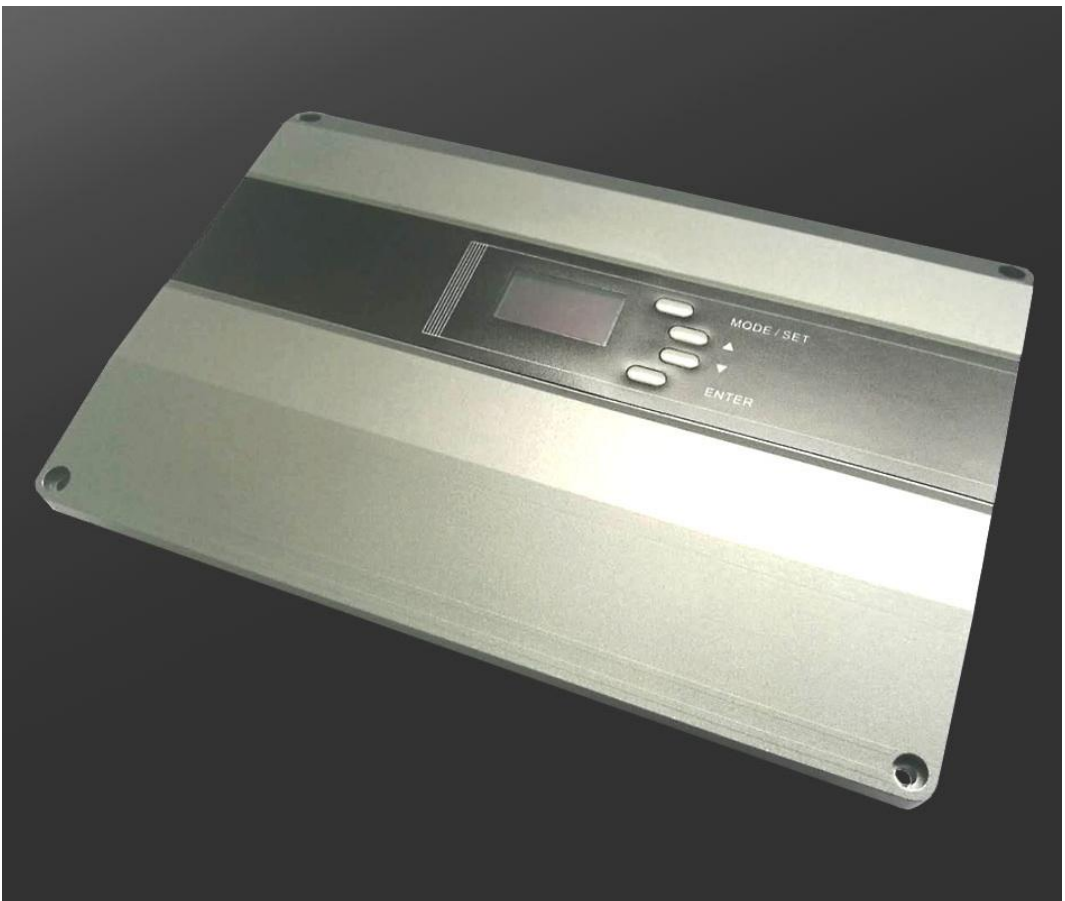

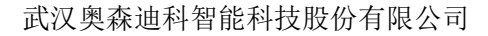

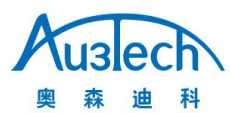

图 2-1

产品特点:

智能控制 Smart

■ 一键自动标定, 0.1mm 至 15mm 范围电容值精确采集标定

■ 完美支持不同类型电容感应喷嘴,支持平板、精细、3D、管材、机器人等多种切割应用

■ 支持灵敏度、停靠高度、运行速度、穿孔高度等参数实时设置

■ 支持板材缺失/碰撞等异常情况的自动识别,支持与上位机多路通信

稳定可靠 Reliable

■ 支持松下、安川、台达等各品牌伺服电机,跟随速度更快,响应时间更短

■ 实时多状态显示、多路 1/0 口状态展示、Z 轴坐标实时显示,方便用户查看系统运行状况

■ 专业的抗干扰设计,支持与板材的微间隙(最低可 0.2mm)跟随,效果更稳定,重复定 位精度更高

## 3. 产品及附件清单,如表 3-1

FTC 调高器、前置放大器、信号线、伺服控制线等物料,具体清单如下,表 3-1:

| 部件        | 数量      | 备注                       | 图片                                    |
|-----------|---------|--------------------------|---------------------------------------|
| FTC10 调高器 | lpcs    | 安装尺寸(如图 3-1)             | · · · · · · · · · · · · · · · · · · · |
| 放大器       | lpcs    | 颜色以实物为准;安装尺<br>寸(如图 3-2) |                                       |
| 信号传输线     | 1pcsM16 | M16-4*15m(颜色以实物为<br>准)   |                                       |

FTC10 调高器安装及使用指南

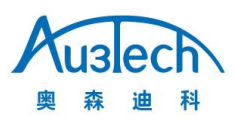

| 电容信号线 | lpcs | 15cm                       |  |
|-------|------|----------------------------|--|
| 伺服控制线 | 1pcs | 根据不同伺服驱动器品牌<br>对应配置,长度2.5m |  |

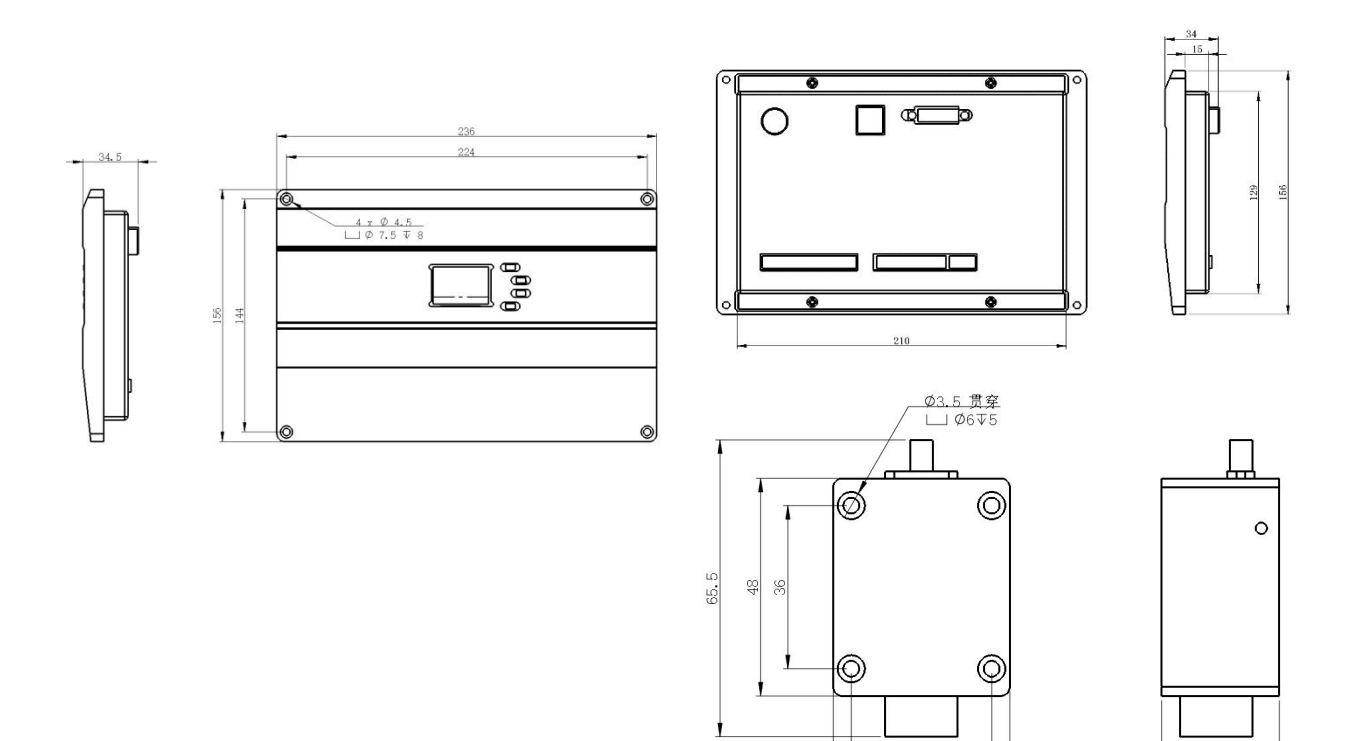

39

图 3-2

FTC10 调高器安装及使用指南

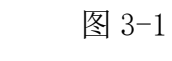

4. 接线示端口示意图(如图 4-1)

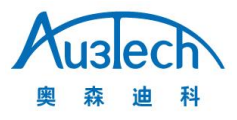

|                             |                          | e<br>                      |  |
|-----------------------------|--------------------------|----------------------------|--|
| Sensor                      | 10M/100M                 | Servo 1/0                  |  |
|                             |                          |                            |  |
|                             |                          |                            |  |
| D04 D03 244 D02 D01 D16 D15 | DI4 DI3 DI2 DI1 OV Z- Z+ | 24V OV B A 24V DC24V PG OV |  |
|                             |                          |                            |  |
| -                           |                          | C.                         |  |

# 图 4-1

表 4-1 接线端口定义

| 端口名称                    | 端口说明                           | 备注                   |
|-------------------------|--------------------------------|----------------------|
| 24V PG OV               | FTC10 调高器供电                    | 开关电源规格:<br>DC24V-10A |
| OV B A 24V              | RS485 通讯端口                     |                      |
| 0V Z- Z+ 24V            | FTC10 上下限位, Z-为下限位, Z+为<br>上限位 |                      |
| DI6 DI5 DI4 DI3 DI2 DI1 | 输入端口*6                         | 低电平有效                |
| D04 D03 24V D02 D01     | 输出端口*4                         | 低电平输出                |
| Sensor                  | 放大器接口                          | 航插 M16-4             |
| 10/100M                 | 図口                             |                      |
| Servo I/O               | 伺服驱动器接口                        | DB15 母头              |

表 4-2 输入/输出端口管脚定义

| 信号名 | 作用                               | 信号名 | 作用                       |
|-----|----------------------------------|-----|--------------------------|
| D1I | 随动信号                             | D01 | 告警输出信号                   |
| DI2 | 穿孔信号                             | D02 | 随动到位输出信号                 |
| DI3 | 回原点信号                            | DO3 | 标定完成信号(持续<br>输出时间1000ms) |
| DI4 | 点动上信号                            | D04 | 穿孔到位信号                   |
| DI5 | 点动下信号                            |     |                          |
| DI6 | 拐角跟随/标定输入<br>(需在参数设置界面<br>开启此功能) |     |                          |

## 5. 伺服接线及伺服参数配置

FTC10 调高器可配合多种伺服电机:包括松下、安川、台达等,应用在中小功率激光切割 Z 轴随动系统上时,推荐采用松下多功能型伺服驱动器及伺服电机。

FTC10 Servo I/0 伺服电机控制接口(DB15 母头),如图 5-1

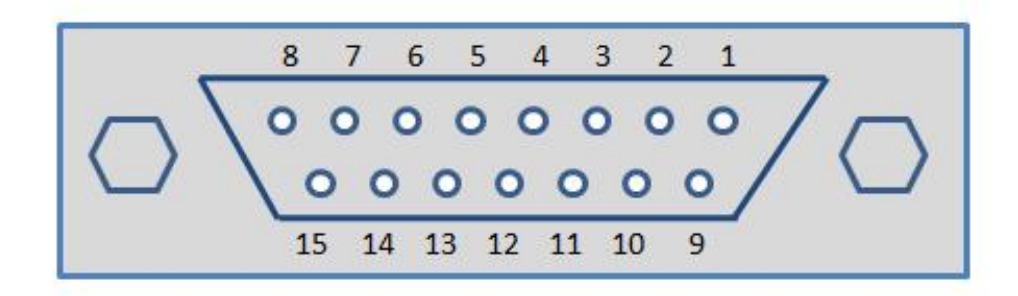

图 5-1

![](_page_5_Picture_0.jpeg)

![](_page_5_Picture_1.jpeg)

| 引脚 | 信号名 | 作用       |
|----|-----|----------|
| 1  | DA  | ±8V模拟量输出 |
| 2  | OS  | 零速钳位     |
| 3  | A+  | 编码器A相正   |
| 4  | B+  | 编码器B相正   |
| 5  | Z+  | 编码器Z相正   |
| 6  | EA  | 伺服使能     |
| 7  | CLS | 告警清除     |
| 8  | 24V | 电源输出     |

## 表 5-1, FTC10 Servo I/0 伺服接口管脚定义

| 引脚 | 信号名  | 作用     |
|----|------|--------|
| 9  | AGND | 模拟地    |
| 10 | OV   | 电源地    |
| 11 | A–   | 编码器A相负 |
| 12 | B-   | 编码器B相负 |
| 13 | Z-   | 编码器Z相负 |
| 14 | ALM+ | 报警信号   |
| 15 | OV   | 电源地    |
|    |      |        |

![](_page_6_Picture_1.jpeg)

| FTC10 DB | 15公头 |    |          |    | 松下CN50接口 |
|----------|------|----|----------|----|----------|
|          | 信号名  | 引脚 | 屏蔽线      | 引脚 | 信号名      |
|          | DA   | 1  |          | 14 | SPR/TRQR |
|          | AGND | 9  |          | 15 | SVR-ON   |
|          | OS   | 2  |          | 26 | ZEROSPD  |
|          | ov   | 10 |          | 36 | ALM-     |
|          | A+   | 3  |          | 21 | OA+      |
|          | A-   | 11 |          | 22 | OA-      |
|          | B +  | 4  |          | 48 | OB+      |
|          | в-   | 12 |          | 49 | OB-      |
|          | Z+   | 5  |          | 23 | OZ+      |
|          | Z-   | 13 |          | 24 | OZ-      |
|          | 24V  | 8  |          | 7  | COM+     |
|          | SON  | 6  |          | 29 | SRV-ON   |
|          | CLR  | 7  | <u> </u> | 31 | A-CLR    |
|          | ALM  | 14 |          | 37 | AML+     |
|          | OV   | 15 |          | 41 | COM-     |
|          | 抱闸线  |    |          | 10 | BRKOFF-  |

FTC10 调高器与松下 A5/A6 伺服驱动器对接图,如图 5-2

图 5-2

表 5-2 松下 A5/A6 多功能型伺服电机驱动器参数设置

| 参数    | 默认值 | 设置值 | 含义                                                      |
|-------|-----|-----|---------------------------------------------------------|
| PR001 | 0   | 1   | 电机控制模式,必须设置为速度模式。                                       |
| PR003 | 13  | 17  | 伺服刚性,根据实际情况调整,刚性设置太小,<br>电机容易过冲;设置太大,电机运行噪声增大,<br>容易发热。 |
| PR315 | 0   | 1   | 打开零速箝位功能。                                               |

![](_page_7_Picture_1.jpeg)

| FTC10 DB1 | 15公头 |    |                       |    | 台达B2-DB44接 |
|-----------|------|----|-----------------------|----|------------|
|           | 信号名  | 引脚 | 屏蔽线                   | 引脚 | 信号名        |
|           | DA   | 1  | $-\Lambda$ $-\Lambda$ | 20 | V-REF      |
|           | AGND | 9  |                       | 19 | GND        |
|           | OS   | 2  |                       | 10 | DI2        |
|           | ov   | 10 |                       | 14 | СОМ-       |
|           | A+   | 3  |                       | 21 | AO         |
|           | A-   | 11 |                       | 22 | /0A        |
|           | в+   | 4  |                       | 25 | OB         |
|           | В-   | 12 |                       | 23 | /0B        |
|           | Z+   | 5  |                       | 13 | oz         |
|           | Z-   | 13 |                       | 24 | /oz        |
|           | 24V  | 8  |                       | 11 | COM+       |
|           | SON  | 6  | i                     | 9  | DI1- SON   |
|           | CLR  | 7  |                       | 33 | DI5- ARST  |
|           | ALM  | 14 |                       | 28 | DO5+ ALRM  |
|           | ov   | 15 | <u> </u>              | 27 | D05-       |
|           |      |    | 70                    | 26 | D04-       |
|           | 抱闸线  |    |                       | 1  | DO4+       |

FTC10 调高器与台达 B2 伺服驱动器对接图,如图 5-3

图 5-3

表 5-3 台达 B2 伺服电机驱动器参数设置

| 参数    | 设置值  | 含义                      |
|-------|------|-------------------------|
| P1-01 | 002  | 电机控制模式,必须设置为速度模式。       |
| P1-38 | 2000 | 将零速箝位值设为最大。             |
| P1-40 | 5000 | 对应调高器的速度增益500 r/v/min。  |
| P2-10 | 101  | DI1 设置为 SON 伺服使能,逻辑为常开。 |
| P2-11 | 105  | 开启零速钳位功能。               |
| P2-12 | 114  | 将速度命令设置为外部模拟量控制。        |
| P2-13 | 115  | 将速度命令设置为外部模拟量控制。        |

![](_page_8_Picture_0.jpeg)

| P2-14 | 102 | DI5 设置为 ARST 清除报警功能,逻辑为常开。 |
|-------|-----|----------------------------|
| P2-15 | 007 | DI6 不规划功能                  |
| P2-16 | 007 | DI7 不规划功能                  |
| P2-17 | 007 | DI8 不规划功能                  |
| P2-22 | 007 | DO5 设置为 ALRM 伺服报警功能,逻辑为常闭。 |

FTC10 调高器安装及使用指南

FTC10 调高器与安川Σ7 系列伺服驱动器对接图,如图 5-4

![](_page_9_Picture_0.jpeg)

| C10 DB | 15公头 |    |                      |    | 安川CN50接口 |
|--------|------|----|----------------------|----|----------|
|        | 信号名  | 引脚 | 屏蔽线                  | 引脚 | 信号名      |
|        | DA   | 1  | $-\Lambda$ $\Lambda$ | 5  | V-REF    |
|        | AGND | 9  |                      | 6  | SG       |
|        | OS   | 2  |                      | 41 | /P-CON   |
|        | ov   | 10 |                      | 32 | ALM-     |
|        | A+   | 3  |                      | 33 | PAO      |
|        | A-   | 11 |                      | 34 | *PAO     |
|        | В+   | 4  |                      | 35 | PB       |
|        | В-   | 12 |                      | 36 | *PB      |
|        | Z+   | 5  |                      | 19 | PCO      |
|        | Z-   | 13 |                      | 20 | *PCO     |
|        | 24V  | 8  |                      | 47 | +24V IN  |
|        | SON  | 6  |                      | 40 | S-ON     |
|        | CLR  | 7  |                      | 44 | ALM-RST  |
|        | ALM  | 14 |                      | 31 | AML+     |
|        | ov   | 15 | <u> </u>             | 1  | SG       |
|        |      |    | 2                    | 28 | /s02-    |
|        | 抱闸线  |    |                      | 27 | /SO2+    |

图 5-4

## 表 5-4 安川伺服电机驱动器参数设置

Auslech 森迪科

奥

| 参数名   | 推荐值   | 含义                                                  |
|-------|-------|-----------------------------------------------------|
| Pn000 | 00A0  | 为带零位固定功能的速度控制。                                      |
| Pn00B | 0101  | 采用 220V 单相电源输入时改成 0101, 最后一位让<br>100, 102, 103 参数可见 |
| Pn170 | 1400  | 使免调整功能无效,设置完后需重新上电才生效。                              |
| Pn212 | 2500  | 每转编码器输出的脉冲数,对应调高器的每转脉冲<br>参数 10000                  |
| Pn300 | 6.00  | 对应调高器的速度增益 500r/v/min。                              |
| Pn501 | 10000 | 零位固定值。                                              |
| Pn50A | 8101  | 正传侧可驱动,输入信号为可变更分配状态。                                |
| Pn50B | 6548  | 反转侧可驱动。                                             |
| Pn50D | 888A  | 零位固定信号分配至 CN1 第 41 脚,初始为 H                          |

![](_page_10_Picture_0.jpeg)

| Pn100 | 0030.0  | 速度环增益,调整电机刚性。刚性过大,电机容易震动,甚至啸叫;刚性太小,会导致电机无法运转。用<br>户可根据负载情况设置。 |
|-------|---------|---------------------------------------------------------------|
| Pn102 | 0030. 0 | 位置环增益,调整电机刚性,刚性过大,电机容易震动,甚至啸叫;刚性太小,会导致电机无法运转。用<br>户可根据负载情况设置。 |
| Pn103 | 0650    | 转动惯量比。推荐值仅供参考,用户需根据自身负载<br>情况整定。该值过大或者过小均会影响运动性能。             |

FTC10 调高器与雷赛 L7RS 系列伺服驱动器对接图,如图 5-5

![](_page_11_Picture_1.jpeg)

| 信号<br>DA<br>AGN<br>OS<br>OV<br>A+ | 日本 引脚 1 (1) (1) (1) (1) (1) (1) (1) (1) (1) (1 | 屏  | 蔽线  | 弓II<br>      | <b>脚</b><br>39<br>40 | 信号名<br>AI1+<br>AI1- |  |
|-----------------------------------|------------------------------------------------|----|-----|--------------|----------------------|---------------------|--|
| DA<br>AGN<br>OS<br>OV<br>A +      | 1                                              |    |     | 4            | 39<br>10             | AI1+<br>AI1-        |  |
| AGN<br>OS<br>OV<br>A+             | ND 9                                           |    |     | 4            | 10                   | AI1-                |  |
| OS<br>OV<br>A+                    | 2                                              |    |     |              |                      |                     |  |
| 0V<br>A +                         | 10<br>3<br>11                                  |    |     |              |                      |                     |  |
| A +                               | 3<br>11                                        |    |     |              |                      |                     |  |
|                                   | 11                                             |    |     | 2            | 23                   | A+                  |  |
| A -                               |                                                |    |     | 2            | 24                   | A-                  |  |
| B +                               | 4                                              |    |     | 2            | 25                   | B+                  |  |
| В -                               | 12                                             |    |     | 2            | 26                   | B-                  |  |
| Z +                               | 5                                              |    |     | 2            | 27                   | Z+                  |  |
| Z-                                | 13                                             |    |     | 2            | 28                   | Z-                  |  |
| 24V                               | / 8                                            |    |     |              | 1                    | COM+                |  |
| SON                               | N 6                                            |    |     |              | 2                    | SRV-ON              |  |
| CLR                               | 7                                              |    |     |              | 9                    | A-CLR               |  |
| ALM                               | И 14                                           |    |     | 3            | 33                   | ALM                 |  |
| ov                                | 15                                             |    | -\/ | - <b>+</b> 3 | 31                   | COM-                |  |
|                                   |                                                | ¥_ | /   | 2            | 20                   | S06-                |  |
| 抱闸                                | <b>順线</b>                                      |    |     | 2            | 21                   | SO6+                |  |

#### 图 5-5

表 5-5 雷赛 L7RS 伺服电机驱动器参数设置。(调高器伺服类型可选择:松下)

| 参数名   | 推荐值  | 含义                                                |
|-------|------|---------------------------------------------------|
| PA001 | 0001 | 为带零位固定功能的速度控制                                     |
| PA002 | 0001 | 设定实时自动调整模式                                        |
| PA003 | 20   | 伺服刚性,根据实际情况调整,刚性设置太小,电机<br>容易过冲;设置太大,电机运行噪声增大,容易热 |
| PA004 | 200  | 惯量比,根据实际情况调整                                      |
| PA303 | 1    | 将速度指令输入反转                                         |
| PA312 | 30   | 加速时间,根据实际情况调整                                     |
| PA313 | 30   | 减速时间,根据实际情况调整                                     |
| PA315 | 2    | 零速钳位模式:由内部PA316设定零速                               |
| PA316 | 30   | 零速钳位等级                                            |

# 6. FTC10 安装调试

![](_page_12_Picture_0.jpeg)

#### 6.1. 环境要求

切割机床需严格接地,接地要求需满足国家标准(接地标准不低于 D 类)。

6.2. FTC10 调高器按键示意图及按键功能说明,如图 6-1

![](_page_12_Picture_5.jpeg)

图 6-1

- 1) MODE/SET: 短按: 功能界面切换; 在参数设置界面编辑状态下, 短按/长按均是退出; 在三级 界面下, MODE 键退回到上一级;
- 上、下:光标移动;在编辑状态下为参数变换;在运行状态界面长按是点动上/下运动,短按 是进入和退出输入/输出监控界面;
- 3) ENTER: 在编辑状态下, 短按光标移动, 长按参数保存; 在非编辑状态下, 短按/长按均是进入。

## 6.3. FTC10调高器各功能界面及参数说明:

> 调高器通电后首先进入运行状态界面,在该界面长按▲▼键为点动上/下运动;短按▼进入输入/输出监控界面;再次短按▲键退出监控界面,如图6-2

![](_page_12_Figure_12.jpeg)

![](_page_12_Figure_13.jpeg)

表 6-1 运行参数和输入/输出监控界面

| 界面名称           | 参数名称  | 可显状态              | 参数说明                                                                                             |
|----------------|-------|-------------------|--------------------------------------------------------------------------------------------------|
|                |       | 急停                | <ol> <li>1、上电后未回原点时处于急停<br/>状态。</li> <li>2、系统告警后处于急停状态。</li> </ol>                               |
|                |       | 等待位               | 系统上电回原点后处于等待位<br>状态。                                                                             |
|                | 运行状态  | 穿孔位               | 当穿孔信号闭合,浮头到达穿<br>孔位置。                                                                            |
| 运行状态界面         |       | 跟随位               | 当跟随信号闭合,浮头到达跟<br>随位置。                                                                            |
|                |       | 回原中               | 信号接通调高器回原                                                                                        |
|                |       | 点动上               | 信号接通控制浮头向上运动                                                                                     |
|                |       | 点动下               | 信号接通控制浮头向下运动                                                                                     |
|                | 信号强度  | 信号强度大小            | 碰板或信号传输线未接时信号<br>强度为0                                                                            |
|                | Z 轴坐标 | XX. XX            | 浮头当前所处位置                                                                                         |
|                | 跟随高度  | 1.0               | 当前跟随信号接通后浮头相对<br>板材位置                                                                            |
| 输入/输出口<br>状态界面 | 输入    | 当光标被点亮表<br>示有输入信号 | 1上限位(Z-)<br>2下限位(Z+)<br>3DI1(随动)<br>4DI2(穿孔)<br>5DI3(回原)<br>6DI4(点动上)<br>7DI5(点动下)<br>8DI6(浮头标定) |
|                | 输出    | 当光标被点亮表<br>示有输出信号 | 1D01(告警)<br>2D02(随动到位)<br>3D03(标定完成)<br>4D04(穿孔到位)                                               |

 $\triangleright$ 在运行状态界面①,短按MODE/SET键后进入控制界面②,再次短按MODE/SET键后进入参数配置 界面③(注:在该界面下可通过上/上键切换参数以及翻页,通过ENTER键进入编辑状态;该界 面所有速度单位为mm/s,距离单位为mm,时间单位为ms),第三次短按MODE/SET键后进入报警 界面④,第四次短按MODE/SET键再次进入运行状态界面,并依次循环,如图6-3

| 运行状态:急停位         | Z 轴回原 |    |  |
|------------------|-------|----|--|
| 信号强度: XXXXXX     | 跟随控制  | 关闭 |  |
| <br>Z 轴坐标: XX.XX | 浮头标定  |    |  |
|                  |       |    |  |

**uslech** 森迪科

窯

![](_page_14_Picture_0.jpeg)

![](_page_14_Figure_2.jpeg)

图 6-3

表 6-2 控制参数界面

| 界面名称   | 参数名称  | 可显状态  | 参数说明                                      |
|--------|-------|-------|-------------------------------------------|
|        | Z 轴回原 |       | 信号启动,系统进入回原状态                             |
|        | 跟随控制  | 关闭/开启 | 信号启动,系统进入跟随状态。<br>信号关闭,系统停止跟随。            |
| 控制参数界面 | 浮头标定  |       | 测量浮头与板材之间的电容与<br>位置的对应关系。定期标定,<br>保证跟随效果。 |
|        | 伺服标定  |       | 对伺服电机零漂进行标定并补<br>偿,一般只在初次上电时使<br>用。       |

表 6-3 参数配置界面

| 界面名称   | 参数名称 | 默认值   | 参数说明                                                                  |
|--------|------|-------|-----------------------------------------------------------------------|
|        | 点动速度 | 10    | 手动控制电机上/下运动时的速度<br>值。<br>单位: mm/s,范围: 199                             |
|        | 运行速度 | 100   | 跟随情况下能达到的最大速度值。<br>值越大,跟随速度越快。<br>单位: mm/s,范围: 1800                   |
|        | 轴加速度 | 20000 | 值越大加速越快,越容易震动。值<br>越小加速越慢,越平稳。<br>单位: mm/s2,范围: 100030000             |
|        | 加速时间 | 80    | 值越大加速越快,越容易震动。值<br>越小加速越慢,越平稳。<br>单位:ms,范围:10500                      |
|        | 灵敏等级 | 15    | 值越大随动响应越快,值越小随动<br>响应越慢。<br>范围:130(推荐值:710)                           |
|        | 跟随高度 | 1.0   | 跟随时浮头相对板材位置。<br>单位: mm,范围: 0.110.0                                    |
|        | 随动容差 | 0.1   | 该参数是反应跟随精度。数值越大<br>跟随精度越差,但系统越不容易抖<br>动。<br>单位:mm,范围:0.01-0.8         |
| 参数配置界面 | 穿孔容差 | 0.3   | 该参数是反应穿孔精度。数值越大<br>跟随精度越差,但系统越不容易抖<br>动。<br>单位:mm,范围:0.01-0.8         |
|        | 上抬类型 | 绝对/相对 | 选择停靠坐标类型。<br>绝对:硬上限位为原点 以原点为<br>参考点。<br>相对:切割板材平面为原点 以切<br>割板材平面为参考点。 |
|        | 绝对上抬 | 5     | 该位置参考点为Z轴原点。<br>单位:mm,范围: 0500                                        |
|        | 相对上抬 | 30    | 该位置参考点为跟随到位时相对目<br>标高度。<br>单位:mm,范围: 0500                             |
|        | 跟随上抬 | 等待    | 可选位置: 等待位/原点位/跟随<br>位。                                                |
|        | 穿孔高度 | 3.0   | 穿孔时浮头相对板材位置。<br>单位: mm,范围: 0.19.9                                     |
|        | 穿孔速度 | 1.0   | 渐进穿孔时Z轴移动速度。<br>单位: mm/s,范围: 0.19.9                                   |
|        | 上电回原 | 否/是   | 设置为"是"后,每次上电后,系<br>统都会自动回原点。                                          |

O) FTC10 调高器安装及使用指南

Ausech 奥森迪科

|   | 回原速度 | 50     | 系统回原点运行的速度。<br>单位:mm/s,范围:199                                           |
|---|------|--------|-------------------------------------------------------------------------|
| - | 回退速度 | 3      | 系统回原后脱离上限位速度。<br>单位·mm/s,范围·120                                         |
|   | 回原偏移 | 2.0    | 系统回原完成后,原点坐标与硬上<br>限的偏移量。<br>单位:mm,范围:0—9.9                             |
| - | 软下限位 | 100    | 设置软下限位置坐标值。<br>单位: mm, 范围: 20—999                                       |
|   | 碰板信号 | 280000 | 设置浮头碰触金属板面时信号范围,必须大于实际碰板信号。<br>范围: 0500000 (推荐值:<br>280000300000)       |
|   | 跟随碰板 | 100    | 跟随时当碰板时间大于该值时,产<br>生碰板告警。<br>单位:ms,范围:0-9999                            |
|   | 定位碰板 | 100    | 定位运行时当碰板时间大于该值<br>时,产生碰板告警。<br>单位:ms,范围:0-9999                          |
|   | 穿孔碰板 | 500    | 穿孔时当碰板时间大于该值时,产<br>生碰板告警。<br>单位: ms,范围: 0—9999                          |
|   | 碰板饱和 | 100    | 内部参数暂无使用,请勿修改。                                                          |
|   | 跟随误差 | 5      | 跟随过程中,如果浮头跟随误差大<br>于跟随误差值,且跟随误差延时超<br>过设定值,产生跟随误差告警。<br>单位:mm,范围:1-10   |
|   | 跟随延时 | 200    | 跟随过程中,如果浮头跟随误差大<br>于跟随误差值,且跟随误差延时超<br>过设定值,产生跟随误差告警。<br>单位:ms,范围:0-9999 |
|   | 编码告警 | 开启/关闭  | 使能编码器告警功能。当开启该功<br>能后系统指令位置与伺服编码器反<br>馈位置一定范围会触发该报警。                    |
|   | 信号滤波 | 10     | 内部参数暂无使用,请勿修改。                                                          |
|   | 信号修正 | 否      | 内部参数暂无使用,请勿修改。                                                          |
|   | 信号异常 | 10000  | 信号强度变化超过设置值会触发信<br>号异常变大报警。<br>范围: 0500000                              |
|   | 伺服类型 | 自定义    | 设置伺服电机厂家型号。<br>可选类型:自定义/松下A5/台达<br>B2/安川/汇川IS。                          |
|   | 伺服方向 | 正向/反向  | 仅伺服类型选择自定义有效。                                                           |
|   | 编码方向 | 正向/反向  | 仅伺服类型选择自定义有效。                                                           |

FTC10 调高器安装及使用指南

Ausech 奥森迪科

| 钳位方向   | 正向/反向 | 仅伺服类型选择自定义有效。                                            |
|--------|-------|----------------------------------------------------------|
| 丝杆螺距   | 10.0  | 设置Z轴滑台丝杆螺距。该参数必<br>须与实际使用的丝杆螺距一致。<br>单位: mm,范围: 0.1—50.0 |
| 每转脉冲   | 10000 | 设置伺服电机每转编码器反馈的脉<br>冲数,需与驱动器中的参数一致。<br>范围:150000          |
| 速度增益   | 500   | 设置伺服电机速度增益。该参数必<br>须与伺服驱动器速度增益一致。<br>推荐使用默认值。            |
| Z+类型   | 常开/常闭 | 设置限位类型                                                   |
| Z−类型   | 常开/常闭 | 设置限位类型                                                   |
| DI1 类型 | 常开/常闭 | 设置输入类型                                                   |
| DI2 类型 | 常开/常闭 | 设置输入类型                                                   |
| DI3 类型 | 常开/常闭 | 设置输入类型                                                   |
| DI4 类型 | 常开/常闭 | 设置输入类型                                                   |
| DI5 类型 | 常开/常闭 | 设置输入类型                                                   |
| DI6 类型 | 常开/常闭 | 设置输入类型                                                   |
| D01 类型 | 常开/常闭 | 设置输出类型                                                   |
| D02 类型 | 常开/常闭 | 设置输出类型                                                   |
| D03 类型 | 常开/常闭 | 设置输出类型                                                   |
| D04 类型 | 常开/常闭 | 设置输出类型                                                   |
| 随动 PID | 关闭    | 内部参数暂无使用,请勿修改。                                           |
| 边缘跟随   | 关闭    | 内部参数暂无使用,请勿修改。                                           |
| 边缘门限   | 1200  | 内部参数暂无使用,请勿修改。                                           |
| 边缘系数   | 390   | 内部参数暂无使用,请勿修改。                                           |
| 信号异常   | 关闭/开启 | 设置关闭/启用信号异常变0报警。                                         |
| 标定输入   | 关闭/开启 | 默认关闭,启用调高器DI6信号为<br>标定输入,该信号触发后调高器进<br>行浮头标定操作。          |
| 定位 KP  | 3000  | 定位KP值。(推荐值: 500<br>3000)                                 |
| 跟随选择   | 0     | 改成"2"后,启用跟随PID                                           |
| 跟随 KP  | 300   | PID参数跟随KP值。(推荐值:<br>100600)                              |

![](_page_17_Picture_2.jpeg)

Ausech 奥森迪科

![](_page_18_Picture_0.jpeg)

| 跟随 KI | 10000  | PID参数跟随KI值                 |
|-------|--------|----------------------------|
| 跟随低通  | 10     | PID参数跟随低通值                 |
| 跟随饱和  | 100    | PID参数跟随饱和值。(推荐值:<br>10200) |
| 跟随周期  | 4      | PID参数跟随周期值                 |
| 标定速度  | 2      | 浮头标定速度值                    |
| 恢复出厂  | 否/是    | 选择"是"后,系统参数恢复为出<br>厂值。     |
| 语言选择  | 中文/ENG | 设置调高器显示语言类别。               |

## 6.4. 上电前准备

**uslech** 

迪 科

用户自备 DC24V-10A 开关电源及导线,将 DC24V 与 FTC10 连接。 完成整套系统的安装后,请用万用表 200 欧姆或以下档位测试以下几个点:确保各点之间电阻值在 8 欧 姆以下,确保接地正常,否则影响跟随效果,可能导致抖动等问题出现。

- ◆ 电机驱动器与机床
- ◆ FTC10 控制盒接地端口与机床
- ◆ 放大器外壳与 Z 轴滑台
- ◆ 被加工工件与机床
- ◆ 机床与大地

# 6.5. FTC10 上电及上/下限位确认

FTC10 首次上电前,请调好伺服驱动器参数,接好上下限位开关(光电开关只支持 NPN 型),并断开 输入信号(DI1-DI6)。FTC10 正常上电后显示屏会被点亮,进入系统运行界面,正确设置伺服类型及 丝杆螺距(如图 6-4),然后使用 ▲▼ 按键控制切割头向上/下运动,触碰到上/下限位,同时观察 调高器显示屏限位报警状态,确认上下限位连接正常。

| 信号异常: | 10000  | 钳位方向:正向   |     |
|-------|--------|-----------|-----|
| 伺服类型: | XXXXXX | 丝杆螺距: X.X |     |
| 伺服方向: | 正向     | 每转脉冲:1000 | 0   |
| 编码方向: | 正向     | 速度增益:     | 500 |

![](_page_18_Figure_12.jpeg)

![](_page_19_Picture_0.jpeg)

## 6.6. 伺服标定

在做伺服标定前先确认信号强度是否为: XXXXX1且信号变化量<50; 然后对FTC10进行回原操作(回原 完成后运行状态显示等待位,如图10); 回原完成后点动向下移动Z轴位置,保证离上下限位都有 20mm距离,然后进行伺服标定,如图6-5

![](_page_19_Figure_4.jpeg)

图6-6

# 6.7. 浮头标定

浮头标定前先确认调高器碰板信号,具体操作步骤如下:点动向下移动切割头直到触碰板材,观察 FTC10是否触发碰板报警,触发碰板报警后即可进行浮头标定,如图6-7

![](_page_19_Figure_8.jpeg)

FTC10 调高器安装及使用指南

![](_page_20_Picture_0.jpeg)

注意:如果标定质量显示为差或失败,建议先检查一下 FTC10 调高器、放大器、切割头各部位连接 是否紧密无松动,各部位是否已经按要求接地,然后重新浮头标定一次。将被加工件置于切割头正下 方,选取平整的位置作为浮头标定的基准面,且浮头标定过程保证板材无震动

#### 6.8. 随动测试

进入 FTC10 随动控制界面,打开跟随控制选项, FTC10 即可进入跟随状态,如图 6-8

![](_page_20_Picture_5.jpeg)

#### 图 6-8

#### 完成上述操作后,FTC10 调高器即可进入正常工作状态

## 7. FTC10 与上位机交互及接线方式

1. FTC10应用在奥森迪科板卡+SC TUBE 切管软件时,控制方式为网络模式,需一根网线将调高器网口 与板卡网口连接,DI6 与板卡输出口 D01—D08 任意端口连接,然后 COM1/COM2 接 0V,如图 7-1(具 体配置方法请参考奥森迪科数控软件说明书)。

![](_page_21_Picture_0.jpeg)

![](_page_21_Picture_1.jpeg)

图 7-1

2. FTC10与其它控制卡只能通过I0口对接,具体对接方式请参考图7-2

![](_page_21_Figure_4.jpeg)

图7-2

提示: 1. FTC10跟随信号为持续信号,断开该信号即停止跟随,调高会控制Z轴上抬至等待 位。

2. 如控制卡没有低电平输入/输出信号,可通过继电器转换成低电平。

**U**slech

迪 科

森

嚻

![](_page_22_Picture_0.jpeg)

3. FTC10与上位机I0口对接方式业务流程,请参考图7-3

![](_page_22_Figure_3.jpeg)

图7-3

# 8. 常见问题故障处理,如表8-1

表8-1,常见报警和问题FAQ

| 故障类型 | 故障现象                                                      | 可能原因                                                                                                    | 处理方法                                                                                                    |
|------|-----------------------------------------------------------|----------------------------------------------------------------------------------------------------|----------------------------------------------------------------------------------------------------|
| 告警类  | 系统上电<br>后,提示碰<br>机告警,<br>量示器<br>上<br>信号<br>强<br>足<br>示为 0 | <ol> <li>1、信号传输线<br/>(15m)未正确连<br/>接。</li> <li>2、浮头碰嘴与机床<br/>地短接。</li> <li>3、陶瓷环内部有短<br/>路。</li> <li>4、电容信号线有短路。</li> </ol> | <ol> <li>1、连接信号传输线</li> <li>2、检查浮头陶瓷环/碰嘴、电容信<br/>号线与机床地是否导通。</li> <li>3、清理或者更换陶瓷环。</li> <li>4、更换电容信号线。</li> </ol> |
|      | 系统上电<br>后,提示伺<br>服输入告警                                    | <ol> <li>1、伺服驱动器告</li> <li>警。</li> <li>2、伺服驱动器与</li> <li>FTC 接线错误或未</li> </ol>                                              | 1、排查伺服驱动器告警原因。<br>2、对照手册检查 servo i0 端口接<br>线是否正确。                                                                 |

FTC10 调高器安装及使用指南

|  |                                                                     | 连接 FTC。                                                                                                    |                                                                                                    |
|--|---------------------------------------------------------------------|----------------------------------------------------------------------------------------------------|----------------------------------------------------------------------------------------------------|
|  | 系统上电<br>后,"可原<br>点"、"回原<br>上"、"一<br>下"<br>,提<br>常<br>告警             | <ol> <li>1、伺服驱动器与<br/>FTC 接线错误。</li> <li>2、伺服驱动器参数<br/>或 FTC 的伺服相关<br/>参数设置不正确。</li> <li>3、伺服驱动本身不<br/>支持速度环控制。</li> <li>4、初次使用未进行<br/>伺服标定。</li> </ol> | <ol> <li>1、对照手册检查 servo i0 端口接<br/>线是否正确。</li> <li>2、同时确认伺服驱动器参数设置是<br/>否正确。</li> <li>3、更换伺服驱动器。</li> <li>4、重新上电后进行伺服标定。</li> </ol> |
|  | 上电后,提<br>示硬下限/硬<br>上限告警                                             | 1、输入参数常开/<br>常闭类型设置错<br>误。<br>2、限位开关接线不<br>正确或电平信号不<br>匹配。                                                                                              | <ol> <li>1、确保输入参数类型设置与实际限<br/>位开关一致。NPN 型光电开关设置<br/>为常开,PNP 型光电开关设置为常<br/>闭。</li> <li>2、检查接线或者更换限位开关。</li> </ol>                    |
|  | 上电后,按<br>"回原点"<br>按键后,浮<br>头上抬至硬<br>上股位后,<br>继续上行,<br>重至伺服驱<br>动器告警 | 1、上限行程开关未<br>起作用。<br>2、伺服未成功标<br>定。                                                                                                    | 1、检查上限开关是否正常工作,与<br>FTC10调高器对接是否正确。<br>2、重新上电后做一次伺服标定。                                                                              |
|  | 进行浮头标<br>定时,出现<br>信号变化量<br>过小告警                                     | 1、放大器故障或者<br>与信号线连接异<br>常。<br>2、陶瓷环顶针有松<br>动。                                                                                                    | <ol> <li>1、更换放大器或者检查各部位连<br/>线。</li> <li>2、更换陶瓷环。</li> </ol>                                                                        |
|  | 进行浮头标<br>定时,出现<br>信号异常变<br>大告警                                      | <ol> <li>初次上电标定信<br/>号与实际信号不匹<br/>配。</li> <li>电容信号线损<br/>坏。</li> <li>电容信号未连接<br/>或者连接异常。</li> </ol>                                                     | <ol> <li>1、做一次浮头标定即可解除。</li> <li>2、更换电容信号线。然后重新进行<br/>浮头标定。</li> <li>2、检查并重新连接电容信号线。然<br/>后进行浮头标定。</li> </ol>                       |
|  | 系统跟随高<br>度偏离设定<br>值太远                                               | 1、喷嘴与陶瓷环,<br>陶瓷环与浮头连接<br>松动。                                                                                                    | <ol> <li>1、检查电容传感元件(喷嘴)与</li> <li>FTC间的同轴线缆是否连接紧固。</li> <li>2、保证机械参数与实际情况匹配,</li> </ol>                                             |

FTC10 调高器安装及使用指南

Auslech 奥森迪科

24

![](_page_24_Picture_0.jpeg)

| 随 动 异 常 类 | 浮头在随动<br>高度上下震<br>荡             | 2、机械参数未与实际情况匹配。<br>3、运行参数未正确设置。<br>4、外部干扰,未正确接地。<br>5、浮头标定结果不理想。                                                                                      | 如丝杆螺距等。<br>3、适当调整灵敏度和随动容差参<br>数。<br>4、检查接地情况,确保信号跳动量<br><50,重新进行浮头标定。<br>5、重新进行浮头标定。                                                                 |
|-----------|---------------------------------|----------------------------------------------------------------------------------------------------|----------------------------------------------------------------------------------------------------|
|           | 浮头在跟随<br>到位前有过<br>冲现象           | <ol> <li>1、电机刚性不足。</li> <li>2、随动容差设置过<br/>大。</li> <li>3、随动灵敏度参数<br/>设置过大。</li> <li>4、浮头标定情况为<br/>差。</li> <li>5、配合安川电机,<br/>未正确设置增益。</li> </ol>        | <ol> <li>1、调整伺服驱动器刚性、速度增益、惯量比等参数设置。</li> <li>2、调整随动容差。</li> <li>3、调小随动灵敏度参数。</li> <li>4、重新进行浮头标定。</li> <li>5、设置电机增益。</li> </ol>                      |
|           | 电机运行但<br>传动结构不<br>动作            | 电机与传动结构之<br>间连接松脱。                                                                                                    | 系统下电后检查电机与传动结构之<br>间的连接情况。                                                                                                    |
|           | 信号强度跳<br>动较大(变<br>化量几百甚<br>至上千) | <ol> <li>1、接地不良。</li> <li>2、电机接地或者屏<br/>蔽层未接好。</li> <li>3、信号传输线和电<br/>容信号线等接触不<br/>良。</li> </ol>                                                      | <ol> <li>1、检查机床各部位接地情况。</li> <li>2、检查电机和电机驱动器接地、屏<br/>蔽层是否良好。</li> <li>3、检查各部位连接情况。</li> </ol>                                                       |
| 其 它 类     | 进行浮头标<br>定时,标定<br>结果为<br>"差"    | <ol> <li>1、机床与金属板材<br/>导通情况差。</li> <li>2、机床接地效果不好。</li> <li>3、放大器外壳未与<br/>机床接触也未接地。</li> <li>4、电容感应喷嘴接<br/>触不良或者阻值过<br/>大(一般要求小于<br/>8 欧)。</li> </ol> | <ol> <li>1、确认机床与板材之间良好导通。</li> <li>2、检查机床接地情况。</li> <li>3、将放大器接地端直接用导线与板材连接。</li> <li>4、检查陶瓷环顶针是否氧化,接触是否良好。(最好用万用表检查电容信号线线芯与铜喷嘴之间电阻小于8欧)。</li> </ol> |

FTC10 调高器安装及使用指南

![](_page_25_Picture_0.jpeg)

# 9. 软件升级

支持网口方式升级。(注:具体操作方式请咨询本公司技术人员。)